## Conoce cómo realizar pagos en Servicing Digital de FirstBank

 Visita 1firstbank.com y selecciona Hipoteca Online del menú de Servicios Electrónicos. Luego, oprime Más detalles bajo Maneja tu hipoteca en línea.

2. Oprime Accede tu hipoteca.

 Si ya tienes una cuenta creada, coloca tu nombre de usuario y contraseña. Luego oprime "Login". Si no tienes una cuenta creada, oprime "Register your account".

- 4. En la pantalla inicial, oprime "Make a payment".
- En la pantalla de "Make a Payment" podrás realizar tu pago mensual o hacer pagos al principal y/o a la cuenta de reserva (Escrow).

Por ejemplo: Si deseas hacer el pago mensual selecciona la opción de "**Monthly Payment**".

Luego debes seleccionar el método de pago. Si no tienes ningún método de pago configurado deberás añadir la información en la opción de **"Add Account".** 

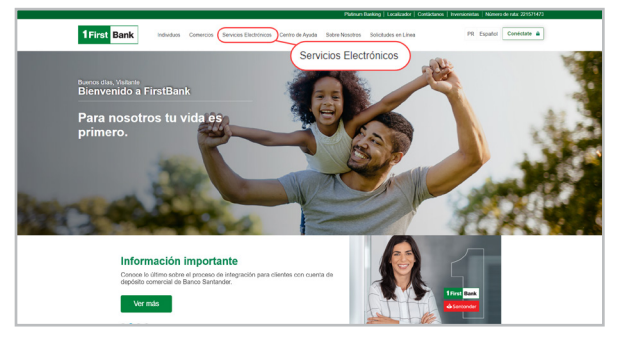

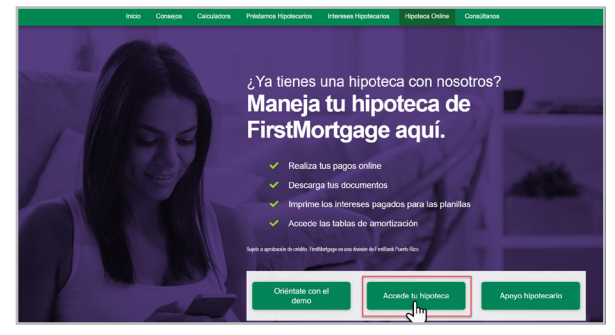

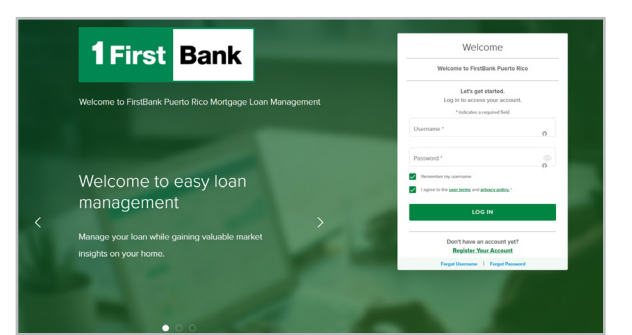

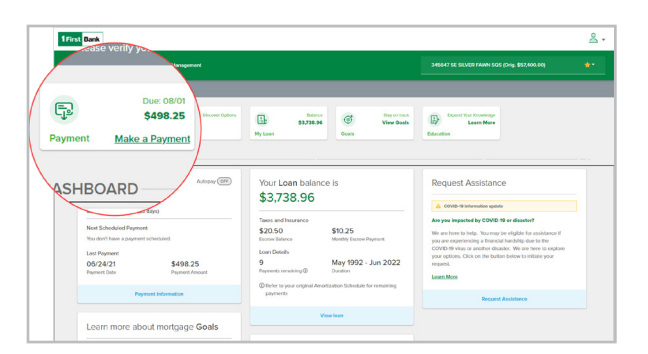

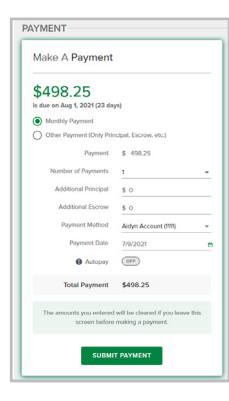

6. En la pantalla de "Add Account" debes completar la información del Titular de la cuenta ("Name on Account"), Apodo para el método de pago ("Nickname Payment Method"), Número de ruta y tránsito ("Routing Number") y seleccionar si la cuenta es de Cheques o de Ahorros.

Luego oprime "Save".

7. Verifica nuevamente toda la información. Es importante que leas los términos y condiciones oprimiendo el enlace "Terms and Conditions". Si estás de acuerdo debes activar el recuadro y luego oprimir "Confirm Payment" para procesar el pago.

8. El sistema te mostrará el mensaje "Payment Complete" y el número de referencia de pago. Luego oprime "Done" para regresar a la pantalla inicial.

9. Para salir debes cerrar la sesión utilizando la opción de "Logout".

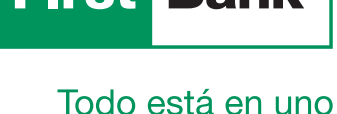

## \$ 0 \$498.25 orr Autopay Please Confirm Payment ment Amount \$612.38 Jul 16. 202 077

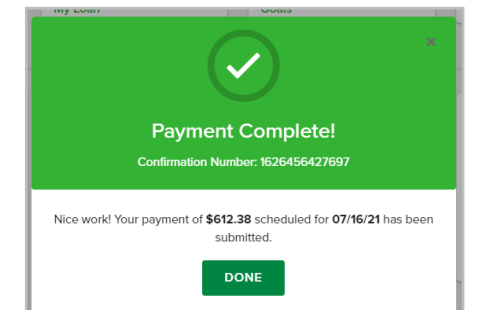

CANCEL

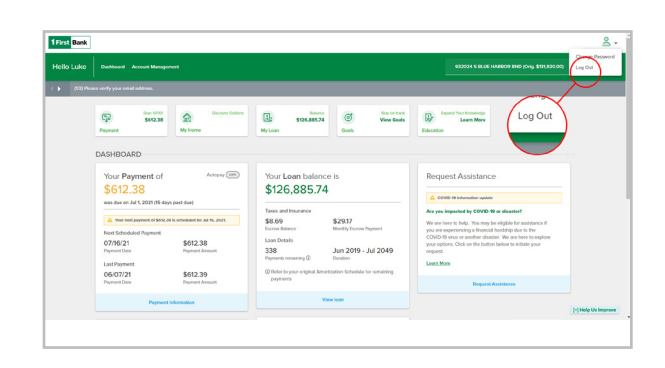

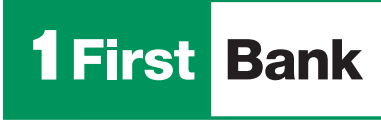

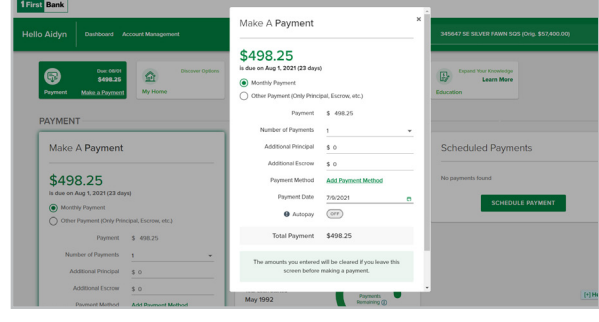

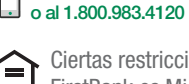

Llámanos al 787.283.4120

Escríbenos mortgageservicing@firstbankpr.com

Visítanos 1firstbank.com